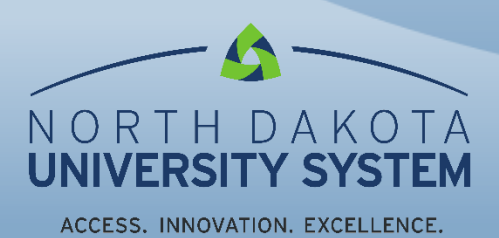

Current as of 9-4-2020

| Tax Withholding                 | From the Employee S<br>Withholding tile. A pa<br>Form Types, Jurisdic                                                                        | Self Service homepage, select the Payroll tile then Tax<br>ge will open showing your Company name, Status,<br>tion and Withholding Details:                                                                                                    |
|---------------------------------|----------------------------------------------------------------------------------------------------|----------------------------------------------------------------------------------------------------|
| hholding                        |                                                                                                    |                                                                                                    |
| y North Dakota State University |                                                                                                    |                                                                                                    |
| s Active                        |                                                                                                    |                                                                                                    |
| e Jurisdiction                  |                                                                                                    | Withholding Details                                                                                                    |
| Federal                         | Tax Status Married                                                                                                    | Dependent Amount 2000.00                                                                                                    |
|                                 | Other Income 0.00                                                                                                    | Deductions 0.00                                                                                                    |
|                                 | Extra Withholding 50.00                                                                                                    | Other                                                                                                    |
| North Dakota                    | Tax Status Married                                                                                                    | Withholding Allowances 0                                                                                                    |
|                                 | Additional Amount 25.00                                                                                                    | Additional Allowances                                                                                                    |
|                                 | Additional Percentage                                                                                                    | Other                                                                                                    |
|                                 | Tax Withholding Updated 09/03/2020 Updated 09/03/2020 tholding y North Dakota State University is Active p Jurisdiction Federal North Dakota | Tax Withholding         Image: Constraint of the state of the state of the sta |

To update the Federal withholding status, select the **arrow** > on the right.

A window will open with special instructions that you should read before continuing. It is important to know that when you update your federal tax withholding status, it will **automatically update your state tax withholding status except for an Additional Amount for North Dakota.** If you want to update your state tax withholding for an Additional Amount for North Dakota, do it separately starting in the Tax Withholding page.

| Fed                                                                                                    | eral Tax Withholding Forms                                                                                                    |         |
|----------------------------------------------------------------------------------------------------|----------------------------------------------------------------------------------------------------|---------|
| Company North Dakota State University                                                                                                    | <b>NOTE:</b> Adobe Acrobat Reader required to download PDF. Not available on a mobile device.                                                                                                    |         |
| IMPORTANT INFORMATION:                                                                                                    |                                                                                                    |         |
| This process requires the use of Acrobat Reader to<br>form, CLICK ON THE GREEN SUBMIT BUTTON Ic<br>PDF is not opened in Acrobat Reader. Contact your | download the updateable PDF form to your computer. After you complete the<br>ocated at the bottom of the form. If the green submit button does not appear, the<br>r campus Payroll office if you encounter any issues using this electronic process | e<br>S. |
| Remember to update your state tax withholding statupdate your state tax withholding status.                                                          | tus because the change you make for Federal withholding does NOT automatic                                                                                                    | ally    |
| Updateable Forms                                                                                                    |                                                                                                    |         |
| Form Description                                                                                                    |                                                                                                    |         |
| Federal Withholding Allowance Certificate                                                                                                    | Click Here                                                                                                    | >       |

This message will appear if you have state tax withholding set up for North Dakota:

| Special Notification                                                                                                    |
|----------------------------------------------------------------------------------------------------|
| understand that updates to Federal tax withholding (tax status changes or claiming exemption from Federal tax withholding) will also be applied to North Dakota withholding, in compliance with North Dakota instructions |
| OK Cancel                                                                                                    |

## Selecting OK will prompt the following message to appear:

| v                                                                                                    | ARNING                                               |                                                                                                    |
|----------------------------------------------------------------------------------------------------|------------------------------------------------------|----------------------------------------------------------------------------------------------------|
| The system will download to your computer a co<br>You should only continue if you a<br>You should not continue if you are using a shared computer or public computer (such a | py of the tax t<br>re using a true<br>those in a lib | orm which contains personal information.<br>ted and secure computer.<br>ary or internet café); doing this could leave your personal information vulnerable. |
| ОК                                                                                                    | Cance                                                |                                                                                                    |

Selecting OK will open the updateable form in PDF format. Selecting Cancel will cancel the transaction and you can go to your Payroll department to compete the necessary forms to update your tax withholding status.

When OK is selected the PDF form will open in a separate window. Your Name, SSN, Address, Employee's Signature, Date, Employer's name, Employer's Address and EIN will all be prepopulated. The SSN is masked and only shows the last 4 digits. Step 1(c) through Step 4 are editable. Complete the form and then select the green Submit button located in the bottom right corner of the form.

| W-4                                   | Employee                                                                                                    | e's Withholding Certifi                                                                                                    | cate                                                                                | OMB No. 1545-0074                                                                                                    |
|---------------------------------------|----------------------------------------------------------------------------------------------------|----------------------------------------------------------------------------------------------------|-------------------------------------------------------------------------------------|----------------------------------------------------------------------------------------------------|
| Porm                                  | Complete Form W-4 so that your e     Complete Form W-4 so that your e     Form W-4 so that your e                                              | mployer can withhold the correct fede<br>live Form W-4 to your employer.<br>hholding is subject to review by the l                    | ral income tax from your p<br>IRS.                                                  | <sup>20</sup> 20                                                                                                    |
| Step 1:                               | (a) First name and middle initial                                                                                                    | Last name                                                                                                    |                                                                                     | (b) Social security number<br>XXX-XX-{                                                                                                    |
| Enter<br>Personal<br>Information      | Address<br>2006 10 St N<br>City or town, state, and ZIP code                                                                                   | ·                                                                                                    |                                                                                     | Does your name match th<br>name on your social securit<br>card? If not, to ensure you gredit for your earnings, contar<br>oredit for your earnings, contar |
|                                       | Fargo, ND 58102 (c) Single or Married filing separately (a) Married filing jointly (or Qualifying widd Head of household (Check only if you're | w(er))<br>unmarried and pay more than half the costs                                                                                  | of keeping up a home for your                                                       | SSA at 800-772-1213 or go t<br>www.ssa.gov.<br>rself and a qualifying individua                                                                            |
| Complete Ste<br>claim exempti         | eps 2–4 ONLY if they apply to you; oth<br>on from withholding, when to use the or                                                              | erwise, skip to Step 5. See page<br>line estimator, and privacy.                                                                      | 2 for more information                                                              | on each step, who ca                                                                                                    |
| Step 2:<br>Multiple Jobs<br>or Spouse | Complete this step if you (1) ho<br>also works. The correct amount<br>Do <b>only one</b> of the following.                                     | ld more than one job at a time, o<br>of withholding depends on income                                                                 | or (2) are married filing ,<br>e earned from all of the                             | jointly and your spous<br>se jobs.                                                                                                    |
| Norks                                 | (a) Use the estimator at <i>www.irs</i>                                                                                                    | <i>gov/W4App</i> for most accurate wi                                                                                                 | thholding for this step (                                                           | and Steps 3–4); or                                                                                                    |
|                                       | <ul> <li>(c) If there are only two jobs tota is accurate for jobs with simil</li> </ul>                                                        | l, you may check this box. Do the s<br>ar pay; otherwise, more tax than ne                                                            | same on Form W-4 for t<br>ecessary may be withhe                                    | he other job. This option<br>Id                                                                                                    |
|                                       | <b>TIP:</b> To be accurate, submit a 2 income, including as an indepen                                                                         | 2020 Form W-4 for all other jobs.<br>dent contractor, use the estimator                                                               | lf you (or your spouse<br>r.                                                        | ) have self-employmen                                                                                                    |
| Step 3:<br>Claim<br>Dependents        | If your income will be \$200,000 (<br>Multiply the number of qualify                                                                           | or less (\$400,000 or less if married<br>ing children under age 17 by \$2,000                                                         | filing jointly):                                                                    |                                                                                                    |
| Dependents                            | Multiply the number of other                                                                                                    | dependents by \$500                                                                                                    | ► <u>\$</u>                                                                         |                                                                                                    |
|                                       | Add the amounts above and ent                                                                                                    | er the total here                                                                                                    |                                                                                     | 3 \$                                                                                                    |
| Step 4<br>(optional):<br>Other        | (a) Other income (not from job<br>this year that won't have with<br>include interest, dividends, an                                            | s). If you want tax withheld for oth<br>holding, enter the amount of other<br>d retirement income                                     | ner income you expect<br>income here. This may                                      | 4(a) \$                                                                                                    |
| Adjustments                           | (b) Deductions. If you expect t<br>and want to reduce your with<br>enter the result here                                                       | to claim deductions other than th<br>hholding, use the Deductions Wor                                                                 | e standard deduction<br>ksheet on page 3 and                                        | 4(b) \$                                                                                                    |
| Exemption from v<br>expect to owe no  | (c) Extra withholding. Enter any<br>withholding. By claiming exemption from withholding<br>Federal income tax in 2020. If you claim exemption  | y additional tax you want withheld<br>g, you certify that you owed no Federal Incor<br>n from withholding, no income tax will be with | each <b>pay period</b><br>me tax in 2019, and that you<br>hheld from your paycheck. | 4(c) \$ Not Applicable                                                                                                    |
| Step 5:                               | Under penalties of perjury, I declare that thi                                                                                                 | is certificate, to the best of my knowled                                                                                             | dge and belief, is true, con                                                        | rect, and complete.                                                                                                    |
| Sign<br>Here                          | Employee's signature (This form is                                                                                                    | not valid unless you sign it.)                                                                                                    |                                                                                     | 03/2020<br>e                                                                                                    |
|                                       |                                                                                                    |                                                                                                    | First date of Er                                                                    |                                                                                                    |
| Employers                             | Employer's name and address                                                                                                    |                                                                                                    | employment nu                                                                       | nployer identification<br>Imber (EIN)                                                                                                    |
| Employers<br>Only                     | Employer's name and address<br>North Dakota State University 1919 Univers                                                                      | ity Drive N Fargo, ND 58108-6050                                                                                                    | employment nu<br>48                                                                 | nployer identification<br>Imber (EIN)<br>56002439                                                                                                    |

You are then prompted to enter your User name and Password (enter the same User name and password used to log in to HCM):

| Windows Security                                                                                                    | $\times$ |
|----------------------------------------------------------------------------------------------------|----------|
| AcroRd32                                                                                                    |          |
| The server adminsys.ndus.edu is asking for your user name and password.<br>That server also reports: "PeopleSoft Enterprise PeopleTools". |          |
| User name                                                                                                    |          |
| Password                                                                                                    |          |
| Remember my credentials                                                                                                    |          |
| OK Cancel                                                                                                    |          |

The data is then uploaded to the HCM system to update your federal tax withholding status. You can save or print a copy of the W-4 for your records. You will also receive an email notification of the update:

| Your tax withholding request on 2020-09-03-08.30.20.000000 for the following Company and Jurisdiction has been successfully submitted: |
|----------------------------------------------------------------------------------------------------|
| Company: NDUS System Info Tech Services<br>Jurisdiction: Federal                                                                       |
| However, due to the timing, your tax withholding change may not be reflected on the next paycheck.                                     |
| If you did not change your tax withholding data, please contact your payroll administrator immediately.                                |
| This is a system-generated email message that cannot accept incoming-email. Please do not reply to this message.                       |

If you want to update or add an Additional Amount for North Dakota state tax withholding go back to the Tax Withholding page and complete the process for your state tax withholding.

- You will not be prompted again to enter your User Name and password if you kept the PDF page open.
- State tax withholding forms are available for every state that has state tax withholding and they accept the Federal W-4 and/or the state's own W-4.
- The SSN is masked in the state forms and only shows the last for digits.

## The following example is for North Dakota:

| State Tax Withholding Forms                                                                                                    | × |
|----------------------------------------------------------------------------------------------------|---|
| Company NDUS System Info Tech Services                                                                                                    |   |
| The State of North Dakota does not have a unique withholding form. North Dakota withholding tax is calculated based on the information you provide on Federal Form W-4 (Employee's Withholding Allowance Certificate).                                                                                                    |   |
| North Dakota will allow certain specific updates to your North Dakota withholding status (requesting an additional amount of North Dakota withholding tax, or claiming exemption from North Dakota tax withholding) using a separate copy of Federal Form W-4. Whether you are entitled to claim exemption from withholding is subject to review by the state. Your employer may be required to send a copy of this form to the state tax agency. |   |
| A copy of the Federal W-4 will be presented to you to use for North Dakota purposes. You can make changes online using the downloaded updateable PDF form and submit the changes for processing by your payroll department. Be sure to print or save a copy of the completed form for your records.                                                                                                    |   |
| Updateable Forms                                                                                                    |   |
| Form Description                                                                                                    |   |
| North Dakota Withholding Allowance Certificate                                                                                                    |   |

| Com Com Com Com Com Com Com Com Com Com | ressurv          | Complete Form W-4 so that your employer can withhold the correct feder                                                                                                    | al income tax from your                             | F                      |                                                                        |
|-----------------------------------------|------------------|----------------------------------------------------------------------------------------------------|-----------------------------------------------------|------------------------|------------------------------------------------------------------------|
| Step 1:                                 | rvice            | <ul> <li>Give Form W-4 to your employer.</li> <li>Your withholding is subject to review by the I</li> </ul>                                                                                    | RS.                                                 | r pay.                 | 2020                                                                   |
| hop I.                                  | (a) F            | irst name and middle initial Last name                                                                                                    |                                                     | (b) S                  | ocial security number<br>Xλ                                            |
| Enter<br>Personal<br>Information        | Addre            | 195                                                                                                    |                                                     | ► Doe<br>name<br>card? | s your name match t<br>on your social secur<br>If not, to ensure you g |
|                                         | Park             | r town, state, and ZIP code<br>Rapids, MN 56470-4506                                                                                                    |                                                     | SSA a                  | tor your earnings, conta<br>t 800-772-1213 or go<br>isa.gov.           |
|                                         | (c)              | Single or warried filing separately     Married filing jointly (or Qualifying widow(or))     Head of household (Check only if you're unmarried and pay more than half the costs                | of keeping up a home for ye                         | ourself ar             | nd a qualifying individu                                               |
| complete Ste<br>laim exempti            | eps 2-<br>on fro | 4 ONLY if they apply to you; otherwise, skip to Step 5. See page<br>m withholding, when to use the online estimator, and privacy.                                                              | 2 for more information                              | on on e                | each step, who ca                                                      |
| Step 2:<br>Multiple Jobs                | ;                | Complete this step if you (1) hold more than one job at a time, or<br>also works. The correct amount of withholding depends on income<br>Do only one of the following                          | r (2) are married filing<br>e earned from all of th | g jointl<br>iese jol   | y and your spous<br>bs.                                                |
| vr spouse<br>Norks                      |                  | <ul> <li>(a) Lies the estimater at unusuing an information for most commute information.</li> </ul>                                                                                            | hhalding for this store                             | land                   | Stone 2 diam                                                           |
|                                         |                  | (a) Use the estimator at www.irs.gov/ww4App for most accurate within (b) Use the Multiple John Workshoot on page 0 and only the court in 2                                                     | top 4(c) below for this step                        | ∍ (and :<br>bk/and     | Steps 3-4); or                                                         |
|                                         |                  | (b) Use the Multiple Jobs worksheet on page 3 and enter the result in S                                                                                                    | tep 4(c) below for roug                             | nly acc                | ther ich. This entir                                                   |
|                                         |                  | (c) If there are only two jobs total, you may check this box. Do the s<br>is accurate for jobs with similar pay: otherwise, more tax than ne                                                   | cessarv mav be withi                                | held.                  | • [                                                                    |
|                                         |                  | TIP: To be accurate, submit a 2020 Form W-4 for all other jobs.                                                                                                    | If you (or your spous                               | se) hav                | e self-employme                                                        |
|                                         |                  | income, including as an independent contractor, use the estimator                                                                                                    |                                                     |                        |                                                                        |
| Step 3:<br>Claim                        |                  | If your income will be \$200,000 or less (\$400,000 or less if married<br>Multiply the number of qualifying children under age 17 by \$2,000                                                   | filing jointly):                                    |                        |                                                                        |
| Pependents                              | •                | Multiply the number of other dependents by \$500                                                                                                    | ► \$                                                | _                      |                                                                        |
|                                         |                  | Add the amounts above and enter the total here                                                                                                    |                                                     | 3                      | \$                                                                     |
| Step 4<br>optional):<br>Other           |                  | (a) Other income (not from jobs). If you want tax withheld for oth<br>this year that won't have withholding, enter the amount of other i<br>include interest, dividends, and retirement income | er income you expect<br>ncome here. This may        | t<br>/<br>4(a          | )\$                                                                    |
| Adjustments                             | 5                | (b) Deductions. If you expect to claim deductions other than the<br>and want to reduce your withholding, use the Deductions Work<br>enter the result here                                      | e standard deduction<br>ksheet on page 3 and        | 4(b)                   | )\$                                                                    |
| Exemption from v                        | vithbok          | (c) Extra withholding. Enter any additional tax you want withhold                                                                                                    | each pay period                                     | 4(c                    | )\$                                                                    |
| will be withheld fr                     | om you           | r paycheck.)                                                                                                    | g, no inverse tax                                   | Not                    | Applicable                                                             |
| Step 5:                                 | Unde             | er penalties of perjury, I declare that this certificate, to the best of my knowled                                                                                                    | ige and belief, is true, co                         | orrect, a              | and complete.                                                          |
| Jgn<br>Here                             | <b>.</b>         |                                                                                                    | . 0                                                 | 9/03/20                | 020                                                                    |
| 1010                                    | 1 E              | mployee's signature (This form is not valid unless you sign it.)                                                                                                    | → P D                                               | ate                    |                                                                        |
|                                         |                  | louor's same and address                                                                                                    | First date of                                       | Employ                 | ver identification                                                     |
| Employers                               | Emp              | oyer's name and address                                                                                                    | employment                                          | number                 | r (EIN)                                                                |
| Employers<br>Only                       | Emp<br>NDU       | S System Info Tech Services 10th Floor, State Capitol Bismarck, ND 58505-0                                                                                                    | employment                                          | number<br>461100       | r (EIN)<br>1936                                                        |

For North Dakota, only step 4(c), Extra withholding, is editable.

The following example is for Minnesota. Note: Any updates made for federal withholding will NOT automatically update Minnesota. If you want to update your Minnesota state tax withholding do it separately starting in the Tax Withholding page.

|                                                                                                    | orms                                                                                                    | L×                                                                                                 |
|----------------------------------------------------------------------------------------------------|----------------------------------------------------------------------------------------------------|----------------------------------------------------------------------------------------------------|
| Company NDUS System Info Tech Services                                                                                                    |                                                                                                    |                                                                                                    |
| IMPORTANT INFORMATION:                                                                                                    |                                                                                                    |                                                                                                    |
| This process requires the use of Adobe Reader to download the updateable PDF f<br>CLICK ON THE GREEN SUBMIT BUTTON located at the bottom of the form. Cor<br>any issues using this electronic process.                                                                                                    | form to your computer. After yo<br>ntact your campus Payroll office                                                                                                    | ou complete the form,<br>e if you encounter                                                        |
| You may complete Minnesota Form W-4MN so the Payroll Department can calcula<br>pay. Minnesota income tax is withheld from your wages based on what you claim<br>Allowance/Exemption Certificate (form W/ 4MN). You can file a new W/ 4MN form of                                                                                                    | ate the correct amount of tax to<br>on the Minnesota Employee W                                                                                                    | withhold from your<br>ithholding                                                                   |
| Whether you are entitled to claim a certain number of allowances or exemptions fro<br>Your employer may be required to send a copy of this form to the Agency.                                                                                                    | rom withholding is subject to rev                                                                                                    | view by the State.                                                                                 |
| Updateable Forms                                                                                                    |                                                                                                    |                                                                                                    |
| Form Description                                                                                                    |                                                                                                    |                                                                                                    |
| Minnesota Withholding Allowance Certificate                                                                                                    |                                                                                                    | $\bigcirc$                                                                                         |
| OF REVENUE     OF REVENUE     Ocouplete Form W-4MN, Minnesota Employee Withholding     mployees     omplete Form W-4MN so that your employer can withhold the correct Minnesota inco     V-4MN each year and when your personal or financial situation changes.     molower's First Name and Initial                                                                                                    | g Allowance/Exem<br>ome tax from your pay. Consider<br>Employee's Social Security Number                                                                                                    | completing a new Form                                                                              |
|                                                                                                    | xxx-xx-                                                                                                    |                                                                                                    |
| rmanent Address                                                                                                    | Marital Status (Check one):                                                                                                    |                                                                                                    |
| ermanent Address<br>ity State ZIP Code<br>MN<br>ead instructions on back. Complete Section 1 OR Section 2, then sign and give the co<br>o not complete both Section 1 and Section 2. Completing both sections will make the<br>] Section 1 — Determining Minnesota Allowances                                                                                                    | Marital Status (Check one):<br>Marital Status (Check one):<br>Spouse is a nonresident alien<br>Married Married, but withhold at higher<br>ompleted form to your employer<br>le form invalid.                                                                                                    | erated; or<br>r Single rate<br>r.                                                                  |
|                                                                                                    | Arrital Status (Check one):<br>Marrital Status (Check one):<br>Spouse is a nonresident alien<br>Married<br>Married, but withhold at higher<br>completed form to your employed<br>form invalid.<br>A<br>ave either a<br>too little tax withheld.)C<br>aim on your tax returnD<br>Head of Household)E                                                                                                    | ereted; or<br>r Single rote<br>r.                                                                  |
|                                                                                                    | Marital Status (Check one):<br>Marital Status (Check one):<br>Spouse is a nonresident alien<br>Maried<br>Maried, but withhold at higher<br>propleted form to your employer<br>te form invalid.<br>A<br>ave either a<br>too little tax withheld.)C<br>aim on your tax returnD<br>Head of Household)E<br>u may also complete the<br>F                                                                                                    | erated; or<br>r single rate<br>r.<br>0<br>0<br>0<br>0                                              |
| ity  State ZIP Code MN  ead instructions on back. Complete Section 1 OR Section 2, then sign and give the co io not complete both Section 1 and Section 2. Completing both sections will make the Section 1 — Determining Minnesota Allowances A Enter "1" for yourself if no one else can claim you as a dependent B Enter "1" for yourself if no one else can claim you as a dependent C you are single and have only one job, and your spouse does not work You are single and have only one job, and your spouse does not work You are single and have only one job, and your spouse's wages are \$1500 or less C Enter "1" for yourspouse. You may choose to enter "0" if you are married and har working spouse or more than one job. (Entering "0" may help you avoid having to D Enter the number of dependents (other than your spouse or yourself) you will cla E Enter "1" if you will file as Head of Household (see instructions for qualifying as H T total number of allowances claimed. Add steps A through E If you plan to itemize deductions on your 2020 Minnesota income tax return, you Itemized Deductions and Additional Income Worksheet Section 2 — Exemption From Minnesota Withholding Complete Section 2 if you claim to be exempt from Minnesota income tax withholdin check one box below to indicate why you believe you are exempt: A I meet the requirements and claim exempt from both federal and Minnesota in                                                                                                    | Marital Status (Check one):<br>Marital Status (Check one):<br>Spolue is a nonresident alien<br>Maried<br>Maried, but withhold at higher<br>ormpleted form to your employed<br>form invalid.<br>A<br>ave either a<br>too little tax withheld.) C<br>aim on your tax return D<br>Head of Household) E<br>u may also complete the<br>F<br>ing (see Section 2 instructions for<br>income tax withholding.                                                                                                    | ereted; or<br>r Single rate<br>r.<br>0<br>0<br>0<br>v<br>qualifications). If applicable,           |
| ity       State       ZIP Code         MN       MN         ead instructions on back. Complete Section 1 OR Section 2, then sign and give the co       io not complete both Section 1 and Section 2. Completing both sections will make the         Section 1 – Determining Minnesota Allowances       A Enter "1" for yourself if no one else can claim you as a dependent         B Enter "1" for yourself if no one else can claim you as a dependent       Section 1         B Enter "1" for yourself if no one else can claim you as a dependent       Section 1         B Enter "1" for yourself if no one else can claim you as a dependent       Section 2         You are single and have only one job       You are single and have only one job         You are single and have only one your spouse does not work       You are sangle and have only one your spouse's wages are \$1500 or less         C Enter "1" for your spouse. You may choose to enter "0" if you are married and having to       Denter the number of dependents (other than your spouse or yourself) you will cla         E Enter "1" if you will file as Head of Household (see instructions for qualifying as H       F total number of allowances claimed. Add steps A through E.         If you plan to itemize deductions on your 2020 Minnesota income tax return, you       Itemized Deductions and Additional Income Worksheet.         Section 2 — Exemption From Minnesota Withholding       Complete Section 2 if you claim to be exempt from Minnesota income tax withholding check one box below to indicate why you believ you are exempt | Marital Status (Check one):<br>Marital Status (Check one):<br>Spouse is a nonresident alien<br>Maried<br>Maried, but withhold at higher<br>ompleted form to your employed<br>form invalid.<br>A<br>ave either a<br>too little tax withheld.)C<br>aim on your tax returnD<br>Head of Household)E<br>u may also complete the<br>form fince tax withholding.<br>from Minnesota withholding, bea                                                                                                    | ereted; or<br>r single rate<br>r.<br>0<br>0<br>0<br>0<br>0<br>0<br>0<br>0<br>0<br>0<br>0<br>0<br>0 |
| ity       State       ZIP Code         MN       MN         ead instructions on back. Complete Section 1 OR Section 2, then sign and give the co       ion on complete both Section 1 and Section 2. Completing both sections will make the         Section 1 — Determining Minnesota Allowances       A Enter "1" for yourself if no one else can claim you as a dependent .         B Enter "1" for yourself if no one else can claim you as a dependent .       No         B Enter "1" for yourself if no one else can claim you as a dependent .       No         B Enter "1" for yourself if no one else can claim you as a dependent .       No         B Enter "1" for yourself if no one else can claim you as a dependent .       No         You are single and have only one job       You are single and have only one job         You are married, have only one job, and your spouse does not work       You are single and have only one job.         You are single and have only one job.       You are single and having to         working spouse or more than one job. (Entering "0" may help you avoid having to         D Enter the number of dependents (other than your spouse or yourself) you will cla         E Enter "1" if you will file as Head of Household (see instructions for qualifying as H         F Total number of allowances claimed. Add steps A through E.         If you plan to itemize deductions on your 2020 Minnesota income tax withholding         Complete Section 2 if you claim to be exempt fr                                                                                        | Marital Status (Check one):<br>Marital Status (Check one):<br>Spouse is a nonresident alien<br>Maried<br>Maried, but withhold at higher<br>ompleted form to your employer<br>the form invalid.<br>A<br>ave either a<br>two little tax withheld.)C<br>aim on your tax returnD<br>Head of Household)E<br>u may also complete the<br>F<br>ing (see Section 2 instructions for<br>income tax withholding.<br>from Minnesota                                                                                                    | ereted; or<br>r single rate<br>r.<br>0<br>0<br>0<br>0<br>0<br>0<br>0<br>0<br>0<br>0<br>0<br>0<br>0 |
| ity       State       ZIP Code         MN       MN         isead instructions on back. Complete Section 1 OR Section 2, then sign and give the colon on complete both Section 1 and Section 2. Completing both sections will make the Section 1 – Determining Minnesota Allowances         A Enter "1" for yourself if no one else can claim you as a dependent                                                                                                    | Marital Status (Check one):<br>Marital Status (Check one):<br>Spouse is a nonresident alien<br>Maried<br>Maried, but withhold at higher<br>ompleted form to your employed<br>form invalid.<br>A<br>ave either a<br>too little tax withheld.) C<br>aim on your tax return D<br>Head of Household) E<br>u may also complete the<br>form Minnesota withholding, ber<br>tinnesota                                                                                                    | ereted; or<br>r single rete<br>r.<br>0<br>0<br>0<br>0<br>0<br>0<br>0<br>0<br>0<br>0<br>0<br>0<br>0 |
| ity       State       ZIP Code         ity       MN         isead instructions on back. Complete Section 1 OR Section 2, then sign and give the co       ion on complete both Section 1 and Section 2. Completing both sections will make the         Section 1 — Determining Minnesota Allowances         A Enter "1" for yourself if no one else can claim you as a dependent         B Enter "1" for yourself if no one else can claim you as a dependent         B Enter "1" for yourself if no one else can claim you as a dependent         • You are single and have only one job         • You are married, have only one job,         • You are single and have only one job,         • You are married, have only one job, and your spouse does not work         • You are single and have only one job.         • You are single and have only one job.         • You are single and have only one job.         • You are single and have only one job.         • You are single and have only one your spouse's wages are \$1500 or less         C Enter "1" for your spouse. You may choose to enter "0" if you are married and having to         • Your wages from a second job or your spouse or yourself you will cla         E Enter "1" if you will file as Head of Household ( <i>see instructions for qualifying as H</i> F Total number of allowances claimed. Add steps A through E.         If you plan to itemize deductions on your 2020 Minnesota income tax withholding                                                                                                    | Marital Status (Check one):<br>Marital Status (Check one):<br>Spouse is a nonresident alien<br>Maried<br>Maried, but withhold at higher<br>ompleted form to your employer<br>the form invalid.<br>A<br>ave either a<br>two little tax withheld.)                                                                                                    | ereted; or<br>r single rate<br>r.<br>0<br>0<br>0<br>0<br>0<br>0<br>0<br>0<br>0<br>0<br>0<br>0<br>0 |
| Inty       State       ZIP Code         MN       MN         ead instructions on back. Complete Section 1 OR Section 2, then sign and give the co       Image: Section 1 - Determining Minnesota Allowances         A Enter "1" for yourself if no one else can claim you as a dependent                                                                                                    | Marital Status (Check one):<br>Marital Status (Check one):<br>Spouse is a nonresident alien<br>Married<br>Married, but withhold at higher<br>ompleted form to your employer<br>the form invalid.<br>A<br>ave either a<br>noo little tax withheld.) C<br>amon your tax return D<br>Head of Household) E<br>u may also complete the<br>F<br>u may also complete the<br>from Minnesota withholding, bea<br>tinnesota<br>tinnesota<br>y member and claim exempt fro<br>er U.S. Code, title 10, sections 14<br>this retirement pay.                                                                                                    | ensted; or<br>r single rate<br>r.<br>0<br>0<br>0<br>0<br>0<br>0<br>0<br>0<br>0<br>0<br>0<br>0<br>0 |
| ity       State       ZIP Code         ity       MN         itead instructions on back. Complete Section 1 OR Section 2, then sign and give the co       itead instructions on back. Complete Section 1 OR Section 2, then sign and give the co         itead instructions on back. Complete Section 2. Completing both sections will make the         Section 1 Determining Minnesota Allowances         A Enter "1" for yourself if no one else can claim you as a dependent         B Enter "1" for yourself if no one else can claim you as a dependent         • You are single and have only one job         • You are married, have only one job, and your spouse does not work         • You are single and have only one your spouse's wages are \$1500 or less         C Enter "1" for yoursels to than one job. (Entering "0" may help you avoid having to         working spouse or more than one job. (Entering "0" may help you avoid having to         D Enter the number of dependents (other than your spouse or yourself) you will cla         E Enter "1" if you will file as Head of Household (see instructions for qualifying as H         F total number of allowances claimed. Add steps A through E.         If you plan to itemize deductions on your 2020 Minnesota income tax return, you         Itemized Deductions and Additional Income Worksheet.         Section 2 - Exemption From Minnesota income tax withholding         Complete Section 2 if you claim to be exempt from Monesota income tax withholding.                                                                                          | Marital Status (Check one):<br>Marital Status (Check one):<br>Spouse is a nonresident alien<br>Maried but legaly sep<br>Spouse is a nonresident alien<br>Maried but withhold at higher<br>ormpleted form to your employer<br>is form invalid.<br>A<br>ave either a<br>too little tax withheld.) C<br>aim on your tax return D<br>Head of Household) E<br>u may also complete the<br>from Minnesota withholding,<br>from Minnesota withholding, bea<br>tinnesota<br>y member and claim exempt fro<br>er U.S. Code, title 10, sections 14<br>this retirement pay.<br>ed Deductions Worksheet 1<br>frons                                                                                                    | ensted; or<br>r single rate<br>r.<br>0<br>0<br>0<br>0<br>0<br>0<br>0<br>0<br>0<br>0<br>0<br>0<br>0 |
| Inty       State       ZIP Code         MN       MN         ead instructions on back. Complete Section 1 OR Section 2, then sign and give the colon on complete both Section 1 and Section 2. Completing both sections will make the Section 1 — Determining Minnesota Allowances         A Enter "1" for yourself if no one else can claim you as a dependent                                                                                                    | Marital Status (Check one):<br>Marital Status (Check one):<br>Spouse is a nonresident alien<br>Married<br>Married, but withhold at higher<br>ompleted form to your employer<br>the form invalid.<br>A<br>ave either a<br>two little tax withheld.)                                                                                                    | ereted; or<br>r single rate<br>r.<br>0<br>0<br>0<br>0<br>0<br>0<br>0<br>0<br>0<br>0<br>0<br>0<br>0 |
| ity       State       ZIP Code<br>MN         itead instructions on back. Complete Section 1 OR Section 2, then sign and give the colon on complete both Section 1 and Section 2. Completing both sections will make the Section 1 — Determining Minnesota Allowances         A Enter "1" for yourself if no one else can claim you as a dependent                                                                                                    | Marital Status (Check one):<br>Marital Status (Check one):<br>Spouse is a nonresident alien<br>Married barried, but withhold at higher<br>ompleted form to your employer<br>the form invalid.<br>A and the status of the status of the status  | ensted; or<br>single rate<br>r.                                                                    |
| iny       State       ZIP Code         iny       MN                                                                                                    | Marital Status (Check one):<br>Marital Status (Check one):<br>Spouse is a nonresident alien<br>Marited, but withhold at higher<br>ompleted form to your employed<br>form invalid.<br>A<br>ave either a<br>too little tax withheld.)                                                                                                    | erested; or<br>r single rate<br>r.                                                                 |
| iny       State       ZIP Code         iny       N                                                                                                    | Marital Status (Check one):<br>Marital Status (Check one):<br>Spouse is a nonresident alien<br>Marited but withhold at higher<br>ompleted form to your employer<br>the form invalid.<br>A and the status of the status of the st | ensted; or<br>r single rate<br>r.                                                                  |

For Minnesota, select a Marital Status then you **MUST** select the box for either Section 1 or Section 2 to enter data.